## Étape 1 de 3 :

## Accéder à Recherche de contrat

Dans le menu de gauche, cliquez sur l'option Recherche de contrat (1) pour afficher à l'écran Rechercher un contrat (2).

Entrez les paramètres désirés ou cliquez simplement sur Rechercher (3) pour afficher tous les contrats.

| MENU <                     | Rechercher un contrat <sup>2</sup>                                                                                                    |  |  |  |
|----------------------------|----------------------------------------------------------------------------------------------------|--|--|--|
| > Outils de vente          | Numéro du contrat Prénom Nom de famille                                                                                                    |  |  |  |
| Soumission rapide          |                                                                                                    |  |  |  |
| Recherche de<br>soumission | N'importe quelle partie du NIV Numéro de téléphone Numéro de la réclamation                                                                                                    |  |  |  |
| Recherche de contrat       | Date à partir de       Date jusqu'à         jj mmm aaaa       jj mmm aaaa    Date du contrat Date du contrat Contract of the second second secon |  |  |  |

## Étape 2 de 3 : **Rechercher un contrat**

Pour trier les résultats de la recherche du contrat, cliquez simplement sur le paramètre désiré. Dans ce cas-ci, les résultats sont triés par Statut (4).

Remarque : Il y a quatre statuts de contrat

- Acheté (pas encore activé)
- En vigueur (activé)
- Résilié
- Expiré

Vous pouvez rencontrer un statut non mentionné précédemment. Ces statuts existaient dans le système précédent et ne sont plus utilisés.

Cliquez sur le Numéro du contrat (5) pour afficher les renseignements sur le contrat.

#### Rechercher un contrat Numéro du contrat Prénom Nom de famille N'importe quelle partie du NIV Numéro de téléphone Numéro de la réclamation Date à partir de Date jusqu'à Date du contrat Réinitialiser Rechercher jj mmm aaaa <u>u</u>t jj mmm aaaa Ш O Date de la vente 4 Nom du Date de la Numéro du Date du Produit Statut 🔨 Véhicule NIV client contrat contrat vente Protection 19 juil. En 2014 Q5 2.0T 1641836 Buyer Ben WA1VFCF 19 juil. 2016 esthétique 2016 Technik vigueur Protection 19 juil. En 1641838 2015 A3 2.0T WAUKFRF 19 juil. 2016 Buyer Betty

esthétique

vigueur

2016

### Étape 3 de 3 :

## Renseignements sur le contrat

Vous pouvez consulter les renseignements sur le contrat dans l'écran **Recherche d'un contrat (6**).

Pour afficher plus de renseignements ou moins de renseignements, cliquez sur l'icône en forme de **flèche** (7).

Cliquez sur Afficher la version PDF du contrat (8) pour afficher et imprimer le contrat.

Remarque : Vous pouvez Modifier le contrat (9) ou Résilier le contrat (10) à partir de l'écran Recherche d'un contrat. Pour obtenir des renseignements sur modifier ou résilier un contrat veuillez lire les Guides de références rapides sous Modifier un contrat ou Résilier un contrat.

# Recherche d'un contrat

| Numéro du contrat                                  | GÉNÉRAL H                                                 | IISTORIQUE DE CONTRAT        |                         |  |
|----------------------------------------------------|-----------------------------------------------------------|------------------------------|-------------------------|--|
| 1642484                                            | Modifier le présent contrat × Résilier le présent contrat |                              |                         |  |
| Produit                                            | ✓ Renseignements sur le client                            |                              |                         |  |
| Protection esthétique                              | Prénom                                                    | Deuxième prénom              | Nom de famille          |  |
| Financé par LGM                                    | Buyer                                                     | bedxienie prenom             | Betty                   |  |
| Non                                                | 2                                                         |                              |                         |  |
|                                                    | Courriel                                                  | Numéro de téléphone princip  | pal                     |  |
| Statut du contrat                                  |                                                           | 333-333-3333                 |                         |  |
| En vigueur                                         |                                                           |                              |                         |  |
| Date du contrat                                    | Unité/bureau                                              | Adresse                      | Ville Province          |  |
| 20 juil. 2016                                      |                                                           | 333 Rue Sainte-Catherine Est | Montréal QC             |  |
|                                                    |                                                           |                              |                         |  |
| Date d'expiration                                  | Code postal                                               | Statut d'Amérindien          | Livraison hors province |  |
| 20 janv. 2020                                      | H2X 3X2                                                   | Non                          | Non                     |  |
| Kilométrage d'expiration<br>250,000                | Renseignements sur le véhicule                            |                              |                         |  |
| Afficher la version PDF 8<br>du contrat - Français | > Renseignements sur la couverture                        |                              |                         |  |
|                                                    | > Concessionnaire-vendeur                                 |                              |                         |  |
|                                                    | > Paiement et renseignements sur le créancier             |                              |                         |  |
|                                                    | 2                                                         | Modifier le contrat Résil    | ier le contrat          |  |